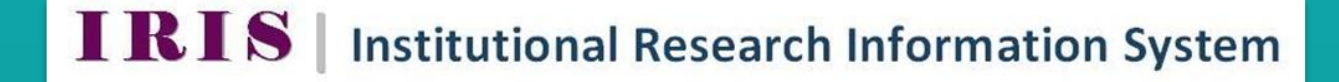

## IMPORT YOUR PUBMED PUBLICATIONS BY KEYWORD OR BY PMID

3.6

IRIS Helpdesk: iris@nuigalway.ie

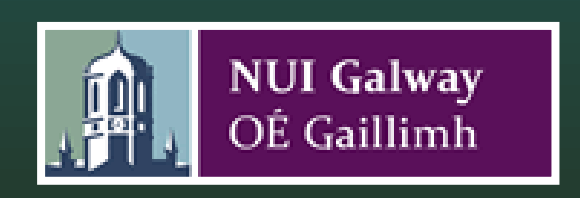

## Import your Pubmed Publications by Keyword or by PMID to IRIS

You can search pubmed by keyword or by PMID through IRIS and when the records have been retrieved you will be prompted to accept or reject the publications for your IRIS profile.

## Step 1 Publications Import/Export

Select 'Outputs' from the IRIS horizontal menu bar and then select 'Add Publications' from the vertical menu bar. Select "Search Online Sources' at the bottom of the screen screen.

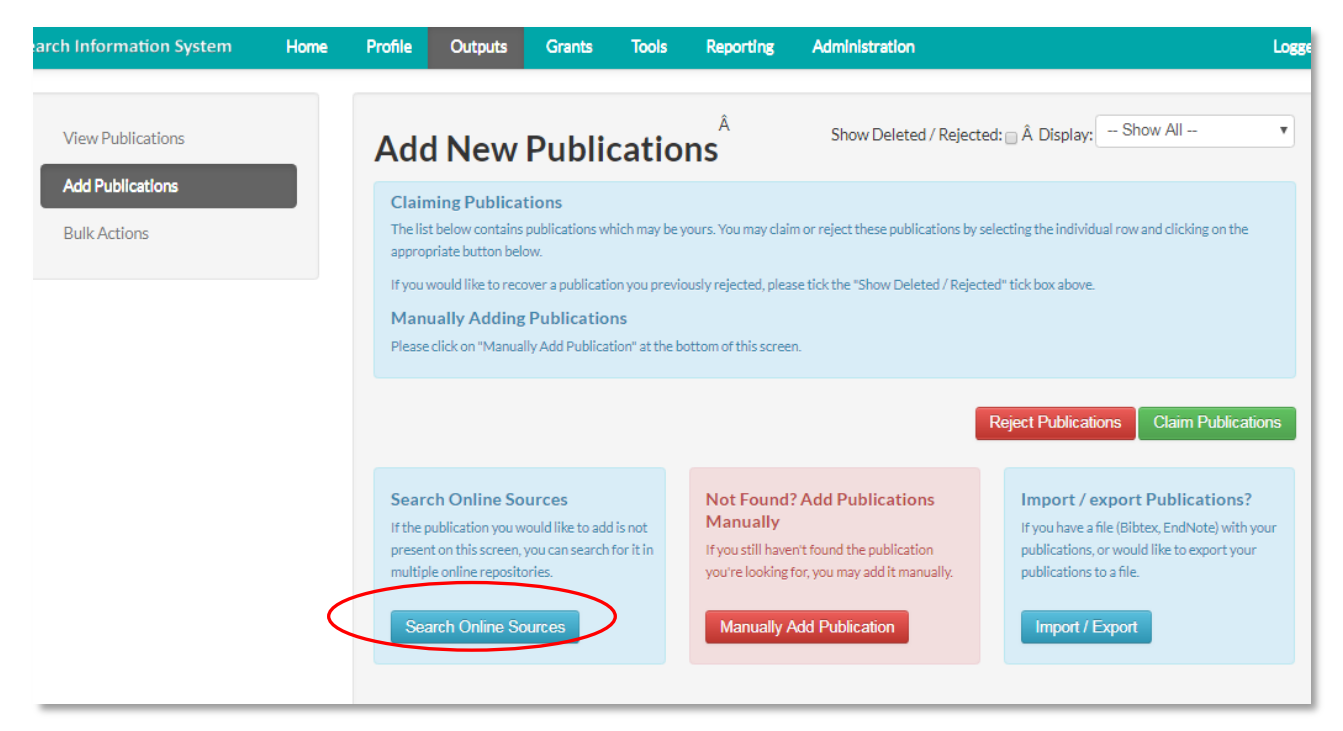

## Step 2 Pubmed

Input your keyword or PMID into the text boxes and then click on '**Submit'**. You will then be prompted to accept or reject the publications for your IRIS profile.

| rch Information System           | Home | Profile                | Outputs                | Grants                                                                                        | Tools | Reporting         | Administration | Logged                                                                                                    |
|----------------------------------|------|------------------------|------------------------|-----------------------------------------------------------------------------------------------|-------|-------------------|----------------|----------------------------------------------------------------------------------------------------|
| View Publications                |      | Search Online Sources  |                        |                                                                                               |       |                   |                |                                                                                                    |
| Add Publications<br>Bulk Actions |      | Search<br>Keyword(s)   |                        |                                                                                               |       | PubMed ID         |                | Search Online Sources                                                                                                    |
|                                  |      | ISBN/ISSN              | BN/ISSN DOI Identifier | searches on a number of online data sources.<br>Search results are displayed immediately, and |       |                   |                |                                                                                                    |
|                                  |      | Year of<br>Publication |                        |                                                                                               |       | Search<br>Sources | PUBMED WOS     | you may choose to include them in your profile.<br>The easiest way to search is via DOI or                                      |
|                                  |      | Submit                 |                        |                                                                                               |       |                   |                | you can you other identifiers such as keywords<br>and ISSN/ISBN but <u>you will need to also enter a</u><br>year of publication |
|                                  |      |                        |                        |                                                                                               |       |                   |                | Please note that JSTOR does not perform searched by DOI                                                                         |